# Record a Panopto Session GUIDE for Mac Computers

# Table of Contents

# Preparing for a recording

| Page 1 | Sign-In to the Panopto Recorder                                  |
|--------|------------------------------------------------------------------|
| Page 2 | Recommended Panopto Preference Settings for the Panopto Recorder |
| Page 3 | Set the Computer Sound Settings                                  |
| Page 4 | Prepare Microphone and Check Sound Levels                        |

Page 5 Use PowerPoint Notes on iPad (As a Reference)

## **Recording a Panopto Session**

| Page 6 Record and Upload a Panopto Sess |
|-----------------------------------------|
|-----------------------------------------|

- Page 7 Access and Play a Recorded Panopto Session
- Page 9 Panopto Recorder Settings Scenario 1: Audio Only
- Page 10 Panopto Recorder Settings Scenario 2: Video/Audio Only
- Page 11 Panopto Recorder Settings Scenario 3: Audio / PowerPoint Narration
- Page 12 Panopto Recorder Settings Scenario 4: Video/Audio / PowerPoint Narration
- Page 13 Panopto Recorder Settings Scenario 5: Audio / PowerPoint / documents, websites, apps, etc. (anything you want to display on monitor)
- Page 14 Panopto Recorder Settings Scenario 6: Audi/Video / PowerPoint / documents, websites, apps, etc. (anything you want to display on monitor)
- Page 15 Prepare, Organize and Multi-Task Documents During a Panopto Recording Session (PowerPoints, Web Pages, PDFs, etc.)
- Page 17 Panopto / SMU Resources

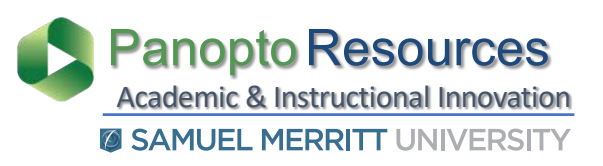

- 1. Hover over the dock at the bottom of desktop to reveal app shortcuts.
- 2. Select the **Panopto App Icon** and double click to **open**.

If the Panopto Recorder is not in the dock, then search in the Apps folder.

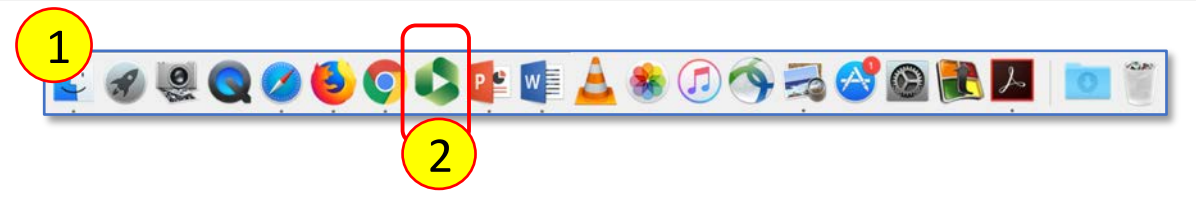

When opening the Panopto Recorder app, the "Manage Recorder" window appears.

3. Click Sign-in

| Offline Recordings – Don't sign-in                                                     |  |
|----------------------------------------------------------------------------------------|--|
| a) If you plan to record several sessions                                              |  |
| b) If your not able to stay logged in at the end the recording to upload the           |  |
| session to Panopto in real time.                                                       |  |
| Online Recordings – Sign-in                                                            |  |
| <b>a)</b> if you want to queue "upload" immediately at the end of recording a session. |  |
|                                                                                        |  |

|      |                              |                                                                 | 🗳 Pa                                                                                                    | anopto <sup>-</sup>                 |
|------|------------------------------|-----------------------------------------------------------------|----------------------------------------------------------------------------------------------------|-------------------------------------|
| ?    |                              |                                                                 | Not signed in                                                                                                    | Sign In                             |
| Date | <ul> <li>✓ Length</li> </ul> | Status                                                          |                                                                                                    |                                     |
|      |                              |                                                                 |                                                                                                    |                                     |
|      | Manage Records               | Manage Recordings       ?       Date <ul> <li>Length</li> </ul> | Image Recordings       Image Recordings       Imag | Anage Recordings     Point     Date |

4. Select **Sign-in** with your SMU credentials.

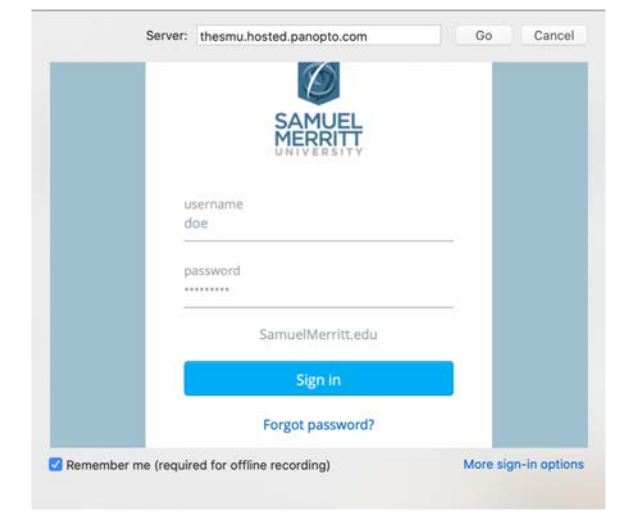

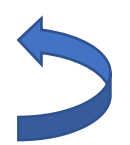

#### Recommended Panopto Preference Settings for the Panopto Recorder

To see Panopto in the Menu Bar, make sure the Panopto Recorder is the active window.

- 1. Hover over the computer Menu Bar.
- 2. Select **Panopto** and choose **Preferences**.

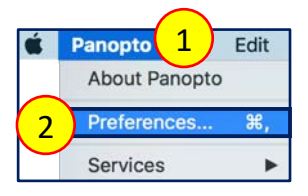

3. For Primary Video Quality, select Ultra motion.

Use **Ultra Motion** (recommended) – best for recording "Video" where the narrator moves during recording (nods, or moves body forwards and back while sitting)

4. For Secondary Video Quality, select **Ultra Resolution**.

Use **Ultra Resolution** – best for recording "Video" where the narrator is still during recording (does not nod, or move body forwards and back while sitting)

- 5. For **Recording Folder**, leave as is and **do not make changes**.
- 6. Enable Recording Hot Keys.
- 7. Uncheck Upload Recordings Automatically to be able to record offline.
- 8. Click "OK".

|   |                          | Panopto Preferences              |
|---|--------------------------|----------------------------------|
|   | Primary Video Quality    | Ultra (motion)                   |
|   | Secondary Video Quality  | Ultra (resolution)               |
|   | Recording Folder         | /Users/ 5 Movies/Panopto Recordi |
| 6 | Enable Recording Hotkeys | tically                          |
|   | ?                        | Cancel OK                        |

#### Select the Computer Sound Settings

- 1. Hover the cursor over the computer **Menu bar**
- 2. Select the **Apple icon**.
- 3. Choose System Preferences.
- 4. Select the **Sound icon**.

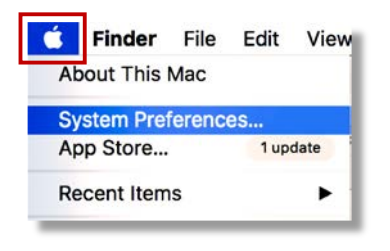

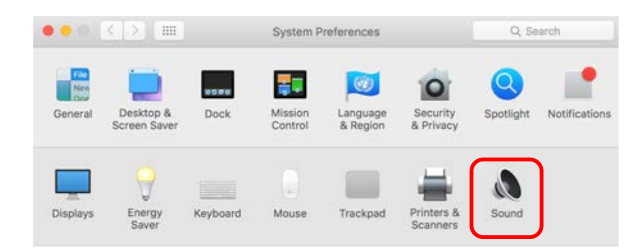

5. Click **Input**, select the **Microphone** you're using, adjust recording **input volume** to the recommended mark, and **close** the sound window.

|                                          | Sound Effects Output Input                                                                                     |  |
|------------------------------------------|----------------------------------------------------------------------------------------------------|--|
| Select a device for soun                 | d input:                                                                                                    |  |
| Name                                     | Туре                                                                                                    |  |
| Internal Microphone                      | Built-in                                                                                                    |  |
| Settings for the selected o              | device:                                                                                                    |  |
| Settings for the selected of Input volu- | device:<br>me: .                                                                                               |  |
| Settings for the selected of Input volu  | device:<br>me: $\Psi_1^{(1)}$ $\Psi_2^{(2)}$ $\Psi_2^{(2)}$<br>vel: $\blacksquare$ Use ambient noise reduction |  |

6. Click **Output**, select the **Speakers** for listening, adjust recording **output volume** to the

recommended mark, and **close** the sound window.

| Select a device for sound outpu               | t:         |  |
|-----------------------------------------------|------------|--|
| Internal Speakers                             | Built-in   |  |
|                                               |            |  |
|                                               |            |  |
| Settings for the selected device:<br>Balance: | left right |  |

- 1. **Connect** the **microphone** jack to the computer sound input.
- 2. If using a **lapel Clip** the lavaliere mic to your top
  - a. Point mic upward toward your mouth.
  - b. Make sure mic doesn't dangle.
  - c. Tuck in microphone cord to minimize visibility.
- 3. If using a **stand up microphone** 
  - a. Point mic directly toward your mouth
  - b. You may need to place it close to your mouth.
  - c. Make sure the mic is not visible in the webcam
- 4. Talk directly into the Mic.
- 5. Check that the **levels** in the Panopto Recorder are "green" and vibrate as you talk.

| Video | FaceTime HD Camera  |   |
|-------|---------------------|---|
| Audio | Built-in Microphone | 0 |
|       |                     | 1 |

medium level is too low or two high.

The levels (green) may be faint, but if you hear your voice loud and clear in a test recording, then you're good to go!

- 6. Do a **test recording.**
- 7. Listen to the playback at medium volume level to make sure sound levels are acceptable.
  8. Adjust computer sound recording input levels when playback at

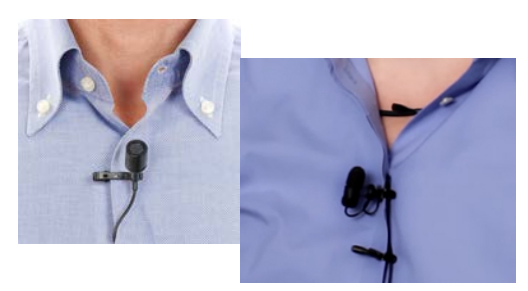

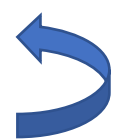

(See instruction #5 on Select the Computer Sound Settings.)

- 1. From computer, **upload PowerPoint** to DropBox or Google Drive.
- 2. Turn on iPad protector to turn it on.
- **3.** Turn on the Wi-Fi.
  - a) Select Settings > Wi-Fi > SMU\_Lawn
- 4. **Press** the "home" button (on the bottom of iPad).
- 5. Select the App where your PowerPoint is stored. (Dropbox or Google Drive).
- 6. Login to your account (Dropbox or Google Drive).
- 7. Click **Don't Allow** (notifications) Only if prompt appears.
- 8. **Find** the PowerPoint file.
  - a) If you are using **Dropbox:** 
    - 1. Double click on the file to open it.
    - 2. Click the Edit icon
    - 3. Choose Open with Microsoft PowerPoint
    - 4. Click Open on prompt Dropbox wants to open in PowerPoint
    - 5. Click **PowerPoint** when prompted
    - 6. Click Allow
  - b) If you are using **Google Drive**:
    - 1. Double click on the file to open it.
    - 2. Click the Edit icon.
    - 3. Choose Open with Microsoft PowerPoint.
    - 4. Click **Open** on prompt **Dropbox wants to open in PowerPoint.**
- 9. Select checkbox for **Notes** to view PowerPoint notes.
- **10. log out** of your Dropbox or Google account after

finishing recording Panopto video session(s).

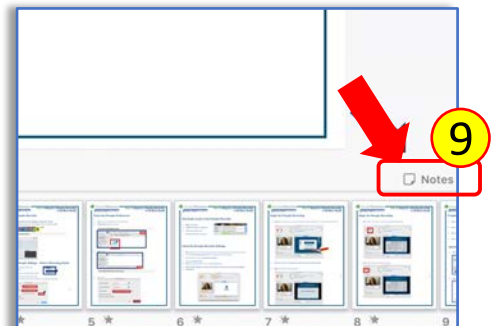

5

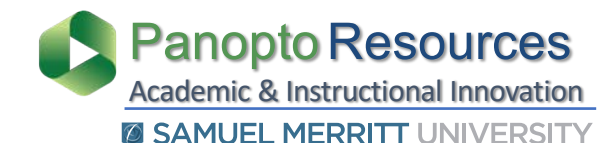

# Record and Upload a Panopto Session

Prior to clicking Record: (1) sign-in to the Panopto Recorder (optional), (2) select a Panopto Folder for uploading the recording, (3) name the video session, and (4) choose the settings for the recording.
(4\*) See instructions: "Prepare, Organize and Multi-task Documents" and "Panopto Recorder Settings Scenarios".

1. Click Record.

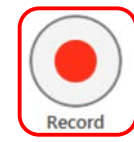

2. Click Pause to for a break.

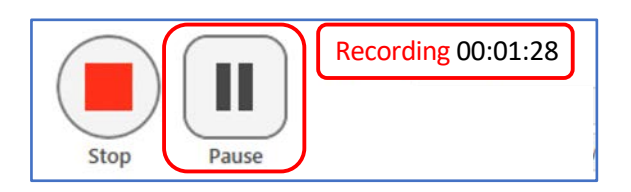

The recorder will continue to record during **Pause**.

**3. Resume** the recording.

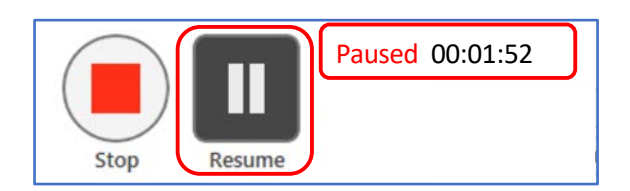

Between **Pause** and **Resume**, there will be an **automatic Edit** in the video.

**4. Stop** the recording.

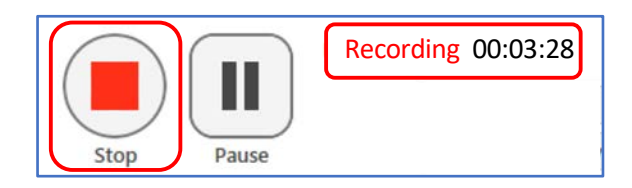

The **Pause** appears grayed out in the **Panopto Editor**, and is skipped during playback in the Panopto Player.

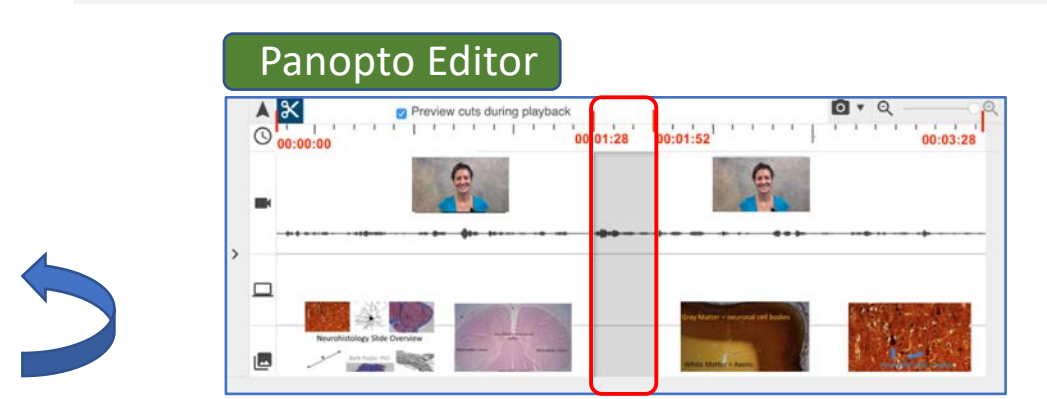

- 5. Add a **Session name** if you haven't already done so.
- 6. Add a meaningful description about the video.
- 7. Click **Done** or **Delete and record again**.

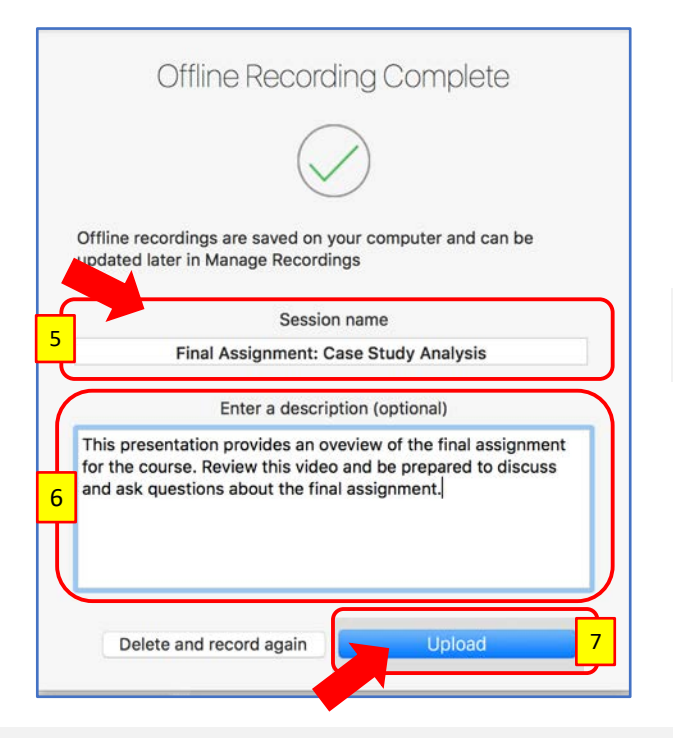

Provide a meaningful name, consistent with your other videos.

Write a meaningful description with context, a reminder, or review date. **Note**: The description is visible to viewers.

If recording offline, select **Done**.

**Offline Recordings**: When clicking **Done**, **Manage Recordings** window opens. You can sign-in later and upload recordings from this window. To monitor uploads, see the **Status** updates.

Video status: Uploading (do not logoff or turn off computer)

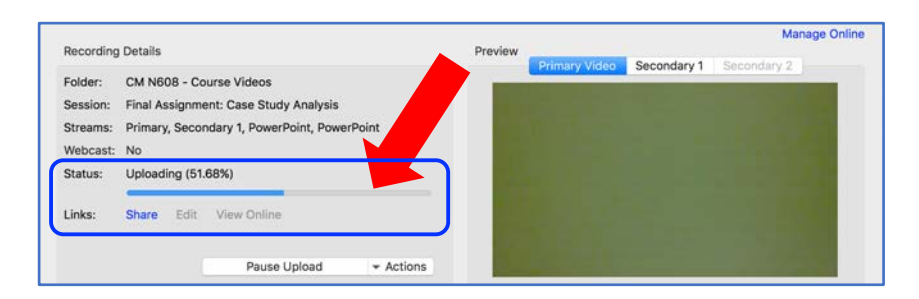

Video status: Uploaded and Processing (you can logoff or turn off computer)

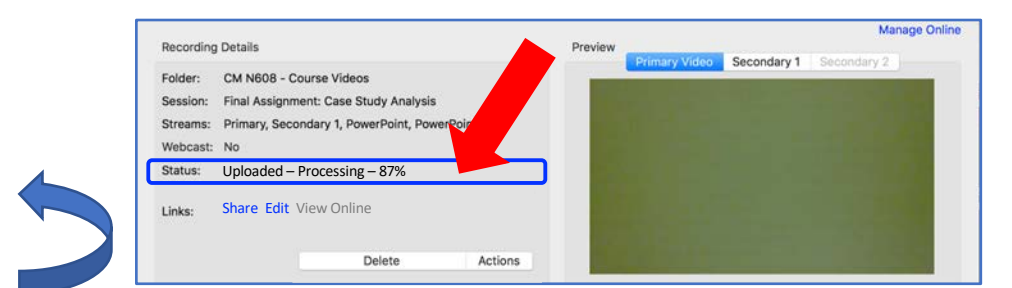

## Access and Play a Recorded Panopto Session

The video session is fully processed and can be accessed.

- 1. Click **View** to play the video.
- 2. Or, click Manage My

Recordings to access and

play the video from the

Panopto Library.

| • •                                                                                                  | Manage Recordings |               |                                                                                                    |
|----------------------------------------------------------------------------------------------------|-------------------|---------------|----------------------------------------------------------------------------------------------------|
| Create New Recording                                                                                 |                   |               | 🖏 Panopto                                                                                                    |
| Only recordings stored on this computer are shown below.                                             | ?                 | Signed in to  | thesmu.hosted.panopto.com Sign Out                                                                               |
| Session                                                                                              | Date              | ~ Length      | Status                                                                                                    |
| Final Assignment: Case Study Analysis                                                                | 4/19/17, 10:32:4  | 1 AM 00:01:18 | Complete                                                                                                    |
|                                                                                                    |                   |               |                                                                                                    |
|                                                                                                    |                   |               |                                                                                                    |
|                                                                                                    |                   |               |                                                                                                    |
|                                                                                                    |                   |               |                                                                                                    |
|                                                                                                    |                   |               |                                                                                                    |
|                                                                                                    |                   |               |                                                                                                    |
|                                                                                                    |                   |               |                                                                                                    |
|                                                                                                    |                   |               | 2                                                                                                    |
|                                                                                                    |                   |               |                                                                                                    |
| Recording Details                                                                                    | Preview           |               | Manage Online                                                                                                    |
| Felder ON NEOR Course Videos                                                                         |                   | Primary Video | Secondary 1 Secondary 2                                                                                          |
| Polder: CM Nous - Course videos                                                                      |                   |               | the second second second second second second second second second second second second second second second s   |
| Session: Final Assignment: Case Study Analysis<br>Streams: Drimany Secondary 1 DowerDoint DowerDoint |                   |               |                                                                                                    |
| Webcast: No                                                                                          |                   |               | and the second second second second second second second second second second second second second second second |
| Status: Complete                                                                                     |                   |               |                                                                                                    |
|                                                                                                    |                   |               |                                                                                                    |
| Links: Share Edit View Online                                                                        |                   |               |                                                                                                    |
|                                                                                                    |                   |               |                                                                                                    |
|                                                                                                    |                   |               | the second second second second second second second second second second second second second second second s   |
| Delete Ac                                                                                            | lions             |               |                                                                                                    |
|                                                                                                    |                   |               |                                                                                                    |

When selecting option #2, the Panopto Library where you uploaded video opens.

#### 3. Hover over video, or click on

title to play video.

The Panopto session opens in

the Panopto Player.

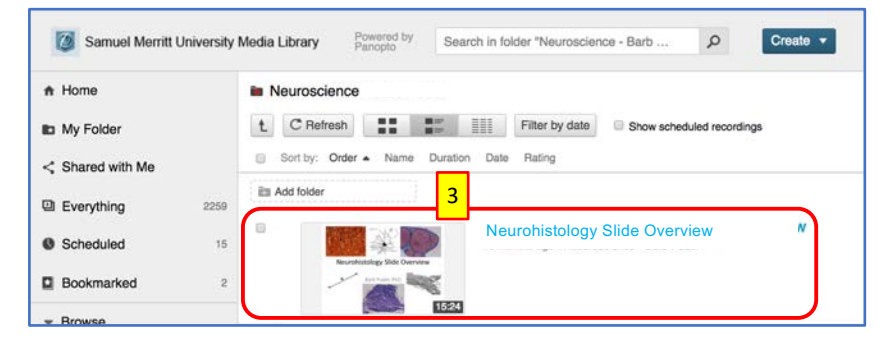

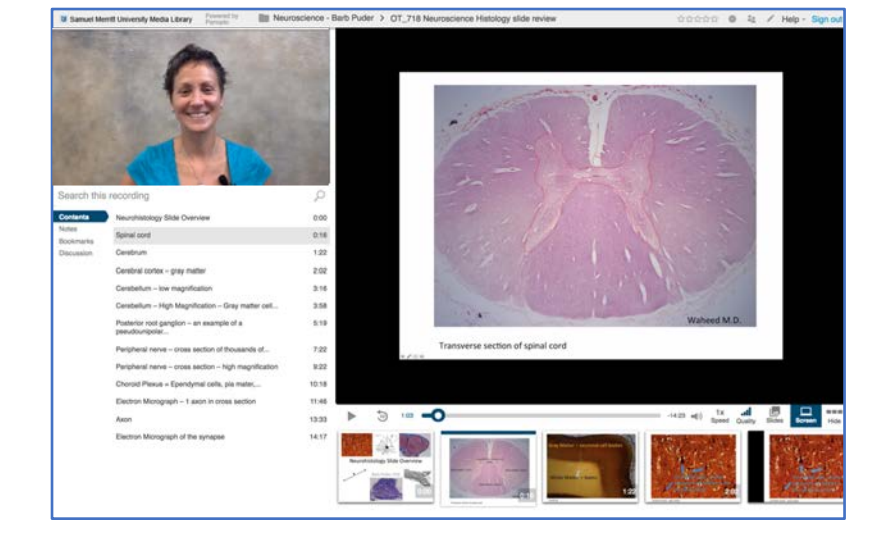

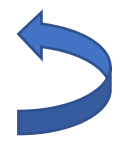

# Panopto Recorder Settings Scenario 1:

Audio

| . • • 6                                                                                            | Record A Ses                                                                               | sion                                                 | 1997 - 1997 - 1997 - 1997 - 1997 - 1997 - 1997 - 1997 - 1997 - 1997 - 1997 - 1997 - 1997 - 1997 - 1997 - 1997 - |                         |
|----------------------------------------------------------------------------------------------------|--------------------------------------------------------------------------------------------|------------------------------------------------------|----------------------------------------------------------------------------------------------------|-------------------------|
| 7 5 6                                                                                              | Choose folder and session name                                                             |                                                      | Manage Recordings                                                                                               |                         |
|                                                                                                    | Folder Default Term - Video                                                                | for Students                                         |                                                                                                    |                         |
|                                                                                                    | Session Panopto Recorder: se                                                               | etup for audio only                                  | Join Session 👻                                                                                                  |                         |
| Stop Record Pause                                                                                  | Webcast                                                                                    |                                                      |                                                                                                    |                         |
| Primary Source                                                                                     | Secondary Sources                                                                          | Secondary 1 Secondary                                | 2                                                                                                    |                         |
|                                                                                                    |                                                                                            |                                                      |                                                                                                    |                         |
|                                                                                                    |                                                                                            |                                                      |                                                                                                    |                         |
| 2 Audio Built-in Microphone<br>Capture Computer<br>Slides<br>3 Record PowerPoint<br>Record Keynote | udio (beta)                                                                                |                                                      |                                                                                                    |                         |
| Enter Session Settings:                                                                            | Folder Choose "My Folde<br>Session Name                                                    | er", γour course Panopto<br>Fol                      | folder, or other Panopto fold<br>der is visible only when signed                                                | er.<br>d in.            |
| Choose Primary Sources:                                                                            | Video – None<br>Audio - Microphone (Sele<br>Capture Computer Audic                         | ect the Mic you want to<br>- Uncheck (for captur     | o use)<br>ring audio playing in your o                                                                          | computer)               |
| Choose presentation:                                                                               | Slides - Uncheck all                                                                       |                                                      |                                                                                                    |                         |
| Check Secondary Sources:                                                                           | Source - None                                                                              |                                                      |                                                                                                    |                         |
| Start recording:                                                                                   | Click <b>Record</b> .<br>Wait 5 seconds before                                             | e you start talking.                                 |                                                                                                    |                         |
| You may Pause the recording:                                                                       | Click <b>Pause</b> if you need a<br>Click <b>Resume</b> to contii<br>Wait 5 seconds before | break.<br>nue the session.<br>e you continue the pre | sentation.                                                                                                    |                         |
| End Presentation:                                                                                  | Wait 5 seconds before yo<br>Click <b>Stop</b> .                                            | u stop the recording.                                |                                                                                                    |                         |
| cording Workflo                                                                                    | W optio                                                                                    | nal                                                  |                                                                                                    |                         |
| ecord Wait 5 seconds P                                                                             | art<br>esentation                                                                          |                                                      | Wait 5 seconds                                                                                                  | Continue<br>presentatic |
| ,                                                                                                  |                                                                                            |                                                      |                                                                                                    |                         |

## Panopto Recorder Settings Scenario 2: Video / Audio

|                                  | Record A Session                                                                   |
|----------------------------------|------------------------------------------------------------------------------------|
|                                  | Choose folder and session name Manage Recordings                                   |
|                                  | Folder Default Term - Video for Students                                           |
|                                  | Session Panopto Recorder: setup for video/audio Join Session 💌                     |
| Stop Record Pause                | Webcast                                                                            |
| Primary Source                   | Secondary Sources                                                                  |
|                                  | Secondary 1 Secondary 2                                                            |
|                                  |                                                                                    |
|                                  |                                                                                    |
|                                  |                                                                                    |
|                                  |                                                                                    |
| Video FaceTime HD Camer          |                                                                                    |
| 2 Audio Built-in Microphone      |                                                                                    |
| Capture Computer                 | Audio (beta)                                                                       |
| Slides                           |                                                                                    |
| 3 Record PowerPoint              |                                                                                    |
| Record Keynote                   | Source None                                                                        |
|                                  |                                                                                    |
| e.                               |                                                                                    |
|                                  |                                                                                    |
| <b>1</b> Enter Session Settings: | Folder Choose "My Folder", your course Panopto folder, or other Panopto folder.    |
|                                  | Session Name Folder is visible only when signed in.                                |
| 2 Choose Primary Sources:        | Video – Select FaceTime HD Camera                                                  |
|                                  | Audio - Microphone (Select the Mic you want to use)                                |
|                                  | Capture Computer Audio – Uncheck                                                   |
| Choose presentation:             | Slides - Uncheck all                                                               |
| choose presentation.             | Sides - Officieux air                                                              |
| 4 Check Secondary Sources:       | Source - None                                                                      |
|                                  |                                                                                    |
| 5 Start recording:               | Click Record.                                                                      |
|                                  | • LOOK at the webcarr, sinne and wait 5 seconds before you start talking.          |
| You may Pause the                | Click <b>Pause</b> if you need a break.                                            |
| recording:                       | Click <b>Resume</b> to continue the session.                                       |
|                                  | Look at the webcam, smile and wait 5 seconds before you continue the presentation. |
| <b>7</b> End Presentation:       | Look at the webcam, smile and wait 5 seconds before you stop the recording.        |
|                                  | Click Stop.                                                                        |
|                                  |                                                                                    |
| Recording Workflo                | optional                                                                           |
|                                  |                                                                                    |
| Look at webcam                   | Look at webcam                                                                     |
| Record Smile                     | Start Continue                                                                     |
| Wait 5 seconds                   | vait 5 seconds presentation                                                        |
|                                  | End Recording 📂 Look at webcam 📥                                                   |
|                                  | Smile                                                                              |
|                                  | Wait 5 seconds                                                                     |
|                                  | 10                                                                                 |

# Panopto Recorder Settings Scenario 3:

Audio + PowerPoint

|   | ••            |                           |              | Record A Ses                                                        | sion                                                                                                    |                                                                                                    |
|---|---------------|---------------------------|--------------|---------------------------------------------------------------------|----------------------------------------------------------------------------------------------------|----------------------------------------------------------------------------------------------------|
| 7 | 5             | 6                         | Choose fold  | der and session name                                                |                                                                                                    | Manage Recordings                                                                                                    |
|   |               |                           | Folder       | Default Term - Video                                                | for Students                                                                                                    | 1                                                                                                    |
|   | $\overline{}$ |                           | Session      | Panopto Recorder: se                                                | etup for Audio/PPT                                                                                                    | Join Session 👻                                                                                                    |
|   | Record        | Pause                     |              |                                                                     |                                                                                                    |                                                                                                    |
|   | Primary So    | urce                      |              | Secondary Sources                                                   |                                                                                                    |                                                                                                    |
|   |               |                           |              |                                                                     | Secondary 1 Secondary                                                                                                    | / 2                                                                                                    |
|   |               |                           |              |                                                                     |                                                                                                    |                                                                                                    |
|   |               |                           |              | ***                                                                 | Sector & Sector & Sec |                                                                                                    |
|   |               |                           |              |                                                                     | w Byen   is more than<br>an basis of PER a 4 9 AM                                                                                                    |                                                                                                    |
|   |               |                           |              | Printers Service                                                    | Accedent Names                                                                                                    |                                                                                                    |
|   |               |                           |              | Section and the second                                              | · · · · · · · · · · · · · · · · · · ·                                                                                                    | The second second secon |
| _ | Video         | None                      | <b></b>      | tides faces                                                         | Contraction of the second                                                                                                    |                                                                                                    |
| 2 | Audio         | Built-in Microphone       |              | Aulis Auto - Versetas<br>Auto - Versetas<br>Teaner Teneras Auto bea |                                                                                                    | 9                                                                                                    |
|   |               | Capture Computer          | Audio (beta) | Binner<br>Binnerd PressPath<br>Record Paymen                        |                                                                                                    | 2 28 ASSAM                                                                                                    |
|   |               |                           |              |                                                                     |                                                                                                    |                                                                                                    |
|   | Sildes        |                           |              |                                                                     |                                                                                                    |                                                                                                    |
| 3 | Record        | d PowerPoint<br>d Keynote |              | 4                                                                   |                                                                                                    |                                                                                                    |
|   |               |                           |              | Source Built-in D                                                   | Display 🖸                                                                                                    |                                                                                                    |

| 1 | Enter Session Settings:                           | Folder         Choose "My Folder", your course Panopto folder, or other Panopto folder.                                                                           |                                                         |  |
|---|---------------------------------------------------|----------------------------------------------------------------------------------------------------|---------------------------------------------------------|--|
|   |                                                   | Session Name                                                                                                    | Folder is visible only when signed in.                  |  |
| 2 | Choose Primary Sources:                           | <b>Video –</b> None<br><b>Audio -</b> Microphone (Select the Mic you wa<br><b>Capture Computer Audio –</b> Uncheck (for ca                                        | ant to use)<br>apturing audio playing in your computer) |  |
| 3 | Choose presentation:                              | Slides – Check Record PowerPoint or Keynote                                                                                                    |                                                         |  |
| 4 | Check Secondary Sources:                          | Source – Built-in-Display                                                                                                    |                                                         |  |
| 5 | Start recording:                                  | Click <b>Record</b> .<br>Wait 5 seconds before you start talking.                                                                                                 |                                                         |  |
| 6 | You may Pause the<br>recording:<br>Wait 5 seconds | <ul> <li>Click Pause if you need a break.</li> <li>Click Resume to continue the session.</li> <li>Wait 5 seconds before you continue the presentation.</li> </ul> |                                                         |  |
| 7 | End Presentation:                                 | Wait 5 seconds before you stop the recordi<br>Click <b>Stop</b> .                                                                                                 | ing.                                                    |  |

#### **Recording Workflow**

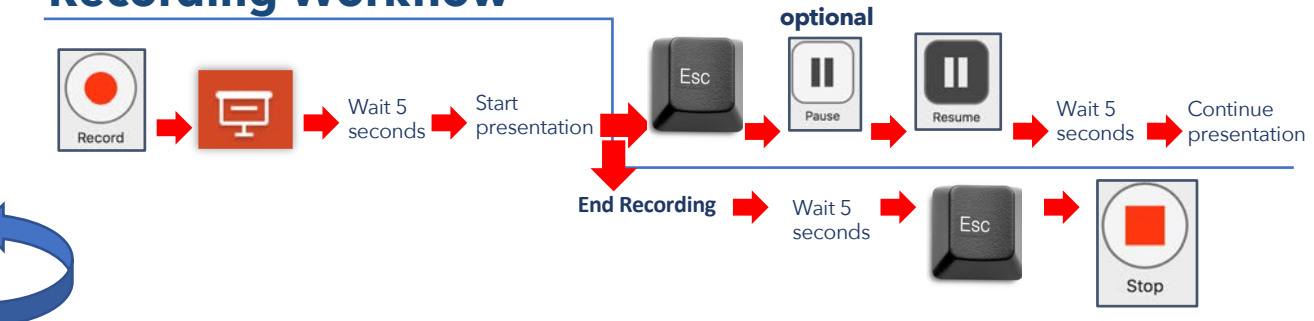

#### Panopto Recorder Settings Scenario 4: Video / Audio + PowerPoint

|                                                                                                    | Choose folder                                                                                                   | and session name                                                                                                    | Manage Recordings                                                                                                    |                          |
|----------------------------------------------------------------------------------------------------|----------------------------------------------------------------------------------------------------|----------------------------------------------------------------------------------------------------|----------------------------------------------------------------------------------------------------|--------------------------|
|                                                                                                    | Folder                                                                                                    | Default Term - Video for Students                                                                                                    |                                                                                                    |                          |
|                                                                                                    | Session                                                                                                    | Panopto Recorder: setup for Video-Audio/PPT                                                                                                    | Join Session 👻                                                                                                    |                          |
| op Record Pause                                                                                                    | Webcast                                                                                                    |                                                                                                    |                                                                                                    |                          |
| Primary Source                                                                                                    |                                                                                                    | Secondary Sources Secondary 1 Secondary                                                                                                    | 2                                                                                                    |                          |
| 2 Video FaceTime HD C<br>Audio Built-in Microph                                                                                                  | amera (Display) 😋                                                                                               |                                                                                                    |                                                                                                    |                          |
| Capture Com<br>Slides<br>Record PowerPoint<br>Record Keynote                                                                                     | outer Audio (beta)                                                                                              | A<br>Source Built-in Display                                                                                                    |                                                                                                    |                          |
|                                                                                                    |                                                                                                    |                                                                                                    |                                                                                                    |                          |
| Enter Session Setting                                                                                                    | gs: Fahr                                                                                                    | olase "My Folder", your course Panopto<br>sion Name                                                                                                    | folder, or other Panopto folder.<br>der is visible only when signed in.                                                                        |                          |
| Enter Session Setting<br>Choose Primary Source                                                                                                   | gs: Raha<br>Ses<br>es: Vid<br>Auc<br>Cap                                                                        | dese <i>"My Folder",</i> your course Panopto<br>sion Name Fol-<br>eo – Select FaceTime HD Camera<br>dio - Microphone (Select the Mic yo<br>oture Computer Audio – Uncheck                                                                                                    | folder, or other Panopto folder.<br>der is visible only when signed in.<br>u want to use)                                                      |                          |
| Enter Session Setting<br>Choose Primary Source<br>Choose presentatio                                                                             | gs: Fiche<br>Ses<br>es: Vid<br>Auc<br>Cap<br>on: Slid                                                           | olosse <i>"My Folder",</i> your course Panopto<br>sion Name Fol<br>eo – Select FaceTime HD Camera<br>dio - Microphone (Select the Mic yo<br>oture Computer Audio – Uncheck<br>les – Check Record PowerPoint or K                                                                                                    | folder, or other Panopto folder.<br>der is visible only when signed in.<br>u want to use)<br>eynote                                            |                          |
| Enter Session Setting<br>Choose Primary Source<br>Choose presentatio                                                                             | gs: Roho<br>Ses<br>25: Vid<br>Auc<br>Cap<br>201: Slid<br>25: Sou                                                | dese <i>"My Folder",</i> your course Panopto<br>sion Name Fol<br>eo – Select FaceTime HD Camera<br>dio - Microphone (Select the Mic yo<br>oture Computer Audio – Uncheck<br>les – Check Record PowerPoint or K                                                                                                    | folder, or other Panopto folder.<br>der is visible only when signed in.<br>u want to use)<br>eynote                                            |                          |
| Enter Session Setting<br>Choose Primary Source<br>Choose presentatio<br>Check Secondary Source<br>Start recordin                                 | gs: Rohe<br>Ses<br>es: Vid<br>Auc<br>Cap<br>en: Slid<br>es: Sou<br>eg: Clic<br>&                                | dese "My Folder", your course Panopto<br>sion Name Fol<br>eo – Select FaceTime HD Camera<br>dio - Microphone (Select the Mic yo<br>oture Computer Audio – Uncheck<br>les – Check Record PowerPoint or K<br>urce – Built-in-Display<br>k Record.<br>Look at the webcam, smile and wai                                                                                                    | folder, or other Panopto folder.<br>der is visible only when signed in.<br>u want to use)<br>eynote                                            | ing.                     |
| Enter Session Setting<br>Choose Primary Source<br>Choose presentatio<br>Check Secondary Source<br>Start recordir<br>You may Pause t<br>recordir  | gs: Rohe<br>Ses: Vid<br>Auc<br>Cap<br>on: Slid<br>es: Sou<br>og: Clic<br>se: Sou<br>he Clic<br>eg: So           | desse "My Folder", your course Panopto<br>sion Name Fol<br>eo – Select FaceTime HD Camera<br>dio - Microphone (Select the Mic yo<br>oture Computer Audio – Uncheck<br>les – Check Record PowerPoint or K<br>urce – Built-in-Display<br>k Record.<br>Look at the webcam, smile and wai<br>k Pause if you need a break.<br>Click Resume to continue the sessio                                     | folder, or other Panopto folder.<br>der is visible only when signed in.<br>u want to use)<br>eynote<br>: 5 seconds before you start talk<br>m. | ing.                     |
| Enter Session Setting<br>Choose Primary Source<br>Choose presentatio<br>Check Secondary Source<br>Start recordin<br>You may Pause ti<br>recordin | gs: Roho<br>Ses<br>Ps: Vid<br>Auc<br>Cap<br>on: Slid<br>Ps: Sou<br>Pg: Clic<br>the Clic<br>the Clic<br>the Clic | dese "My Folder", your course Panopto<br>sion Name Fol<br>eo – Select FaceTime HD Camera<br>dio - Microphone (Select the Mic yo<br>oture Computer Audio – Uncheck<br>les – Check Record PowerPoint or K<br>arce – Built-in-Display<br>k Record.<br>Look at the webcam, smile and wai<br>k Pause if you need a break.<br>Click Resume to continue the sessio<br>Look at the webcam, smile and wai | folder, or other Panopto folder.<br>der is visible only when signed in.<br>u want to use)<br>eynote<br>: 5 seconds before you start talk       | ing.<br>the presentatior |

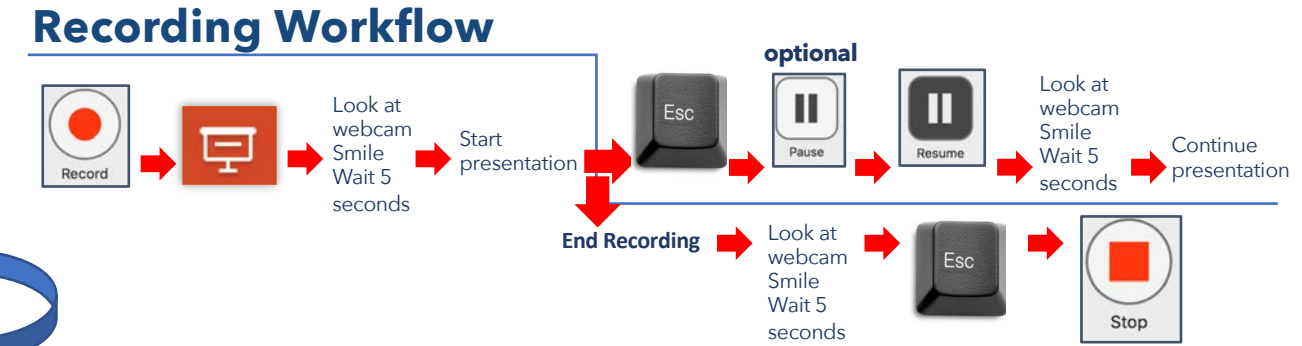

Multi-task different documents & Apps while recording Record: Video / Audio + PowerPoint + Computer Display Activity

#### Panopto Recorder Settings Scenario 5

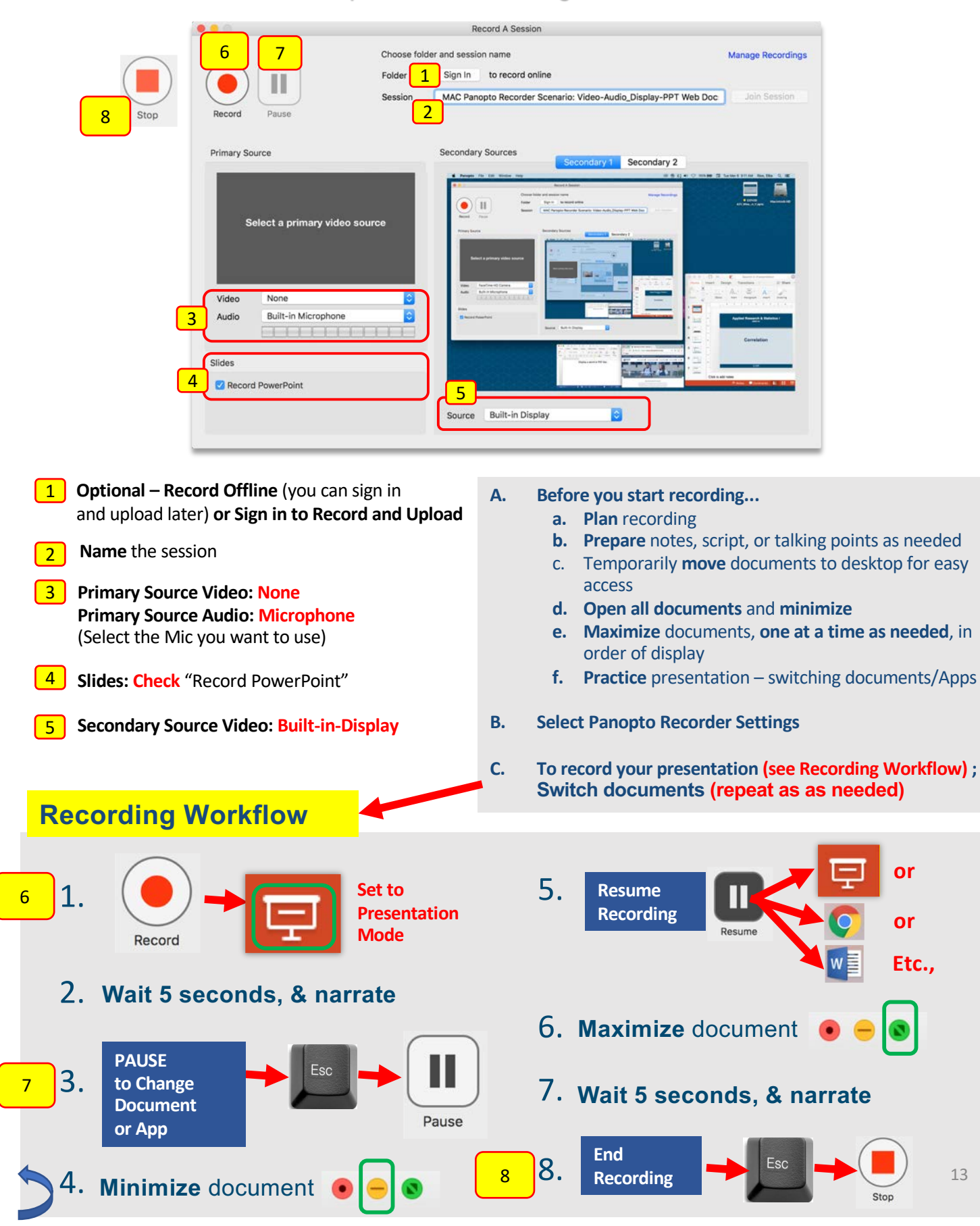

Multi-task different documents & Apps while recording Record: Video / Audio + PowerPoint + Computer Display Activity

#### Panopto Recorder Settings Scenario 6

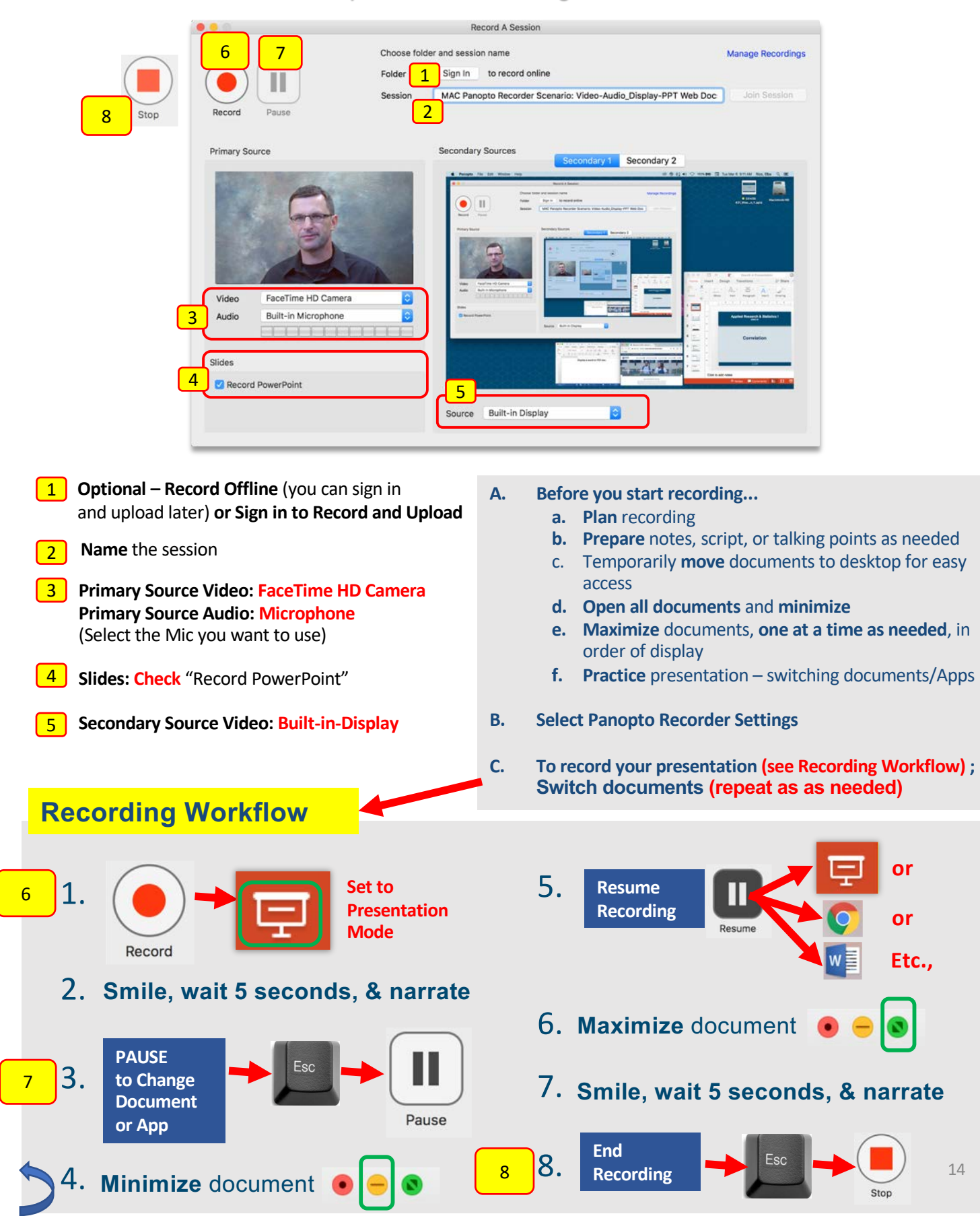

## Prepare, Organize and Multi-Task Documents During a Panopto Recording Session (PowerPoints, Web Pages, PDFs, etc.)

- 1. Open the **Panopto Recorder.**
- 2. Move the PowerPoint Presentation that you'll be recording to the desktop, and open it.
- 3. If you'll need to access a **website**, a **word document**, a **pdf**, or other app for demonstration,
  - 1. Open documents.
  - 2. Minimize documents.
  - 3. Maximize documents one at a time as you need to bring up during the recording.
- 4. Set **recorder settings.** (Name session, select Panopto Folder, select Primary/Secondary Sources. See instructions for Panopto Recorder Settings Scenarios)

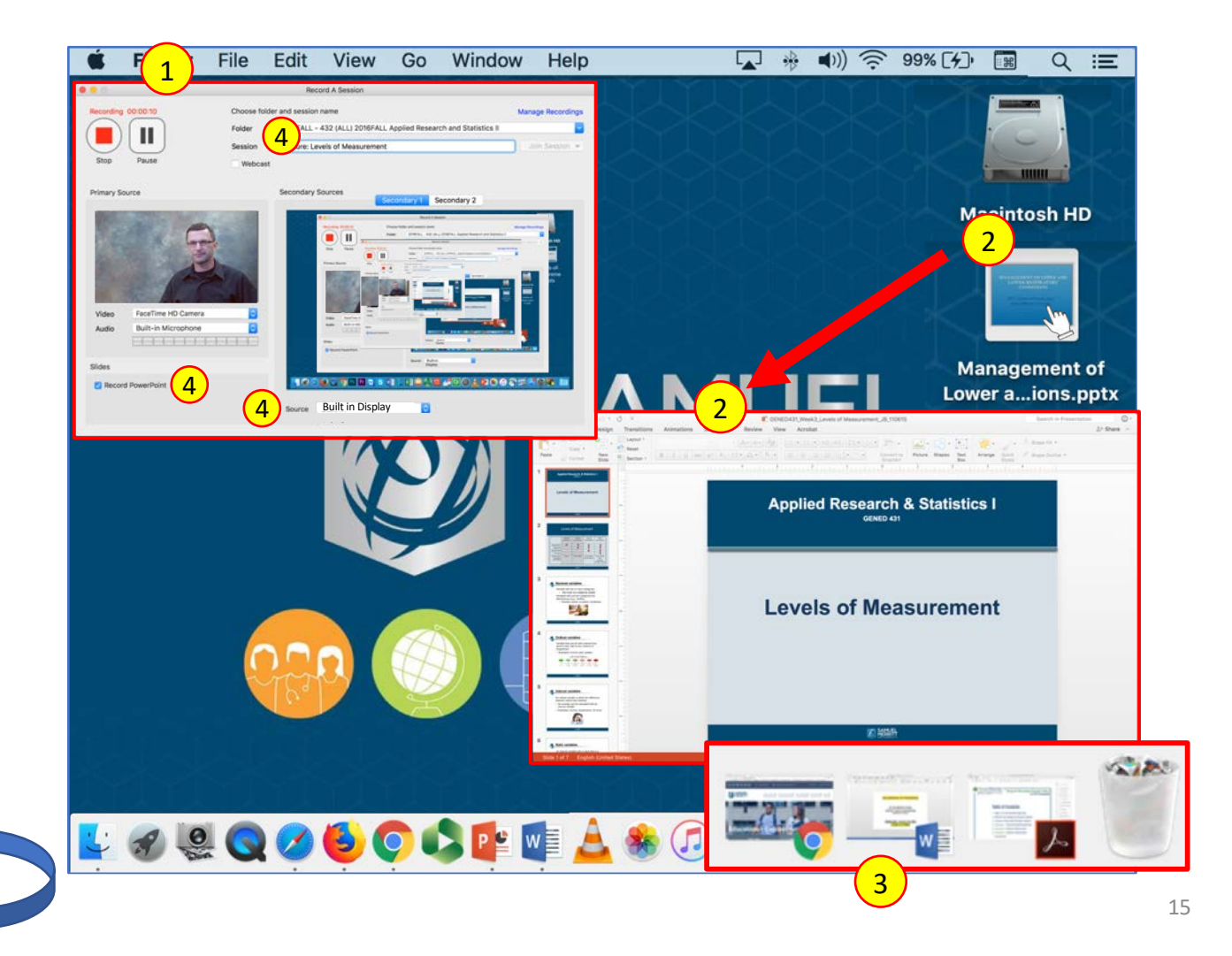

The Panopto Recorder and PowerPoint Presentation windows should be arranged as displayed below. You will need to see both Panopto and PowerPoint at the same time.

- 5. Click **Record**.
- 6. Click the **Presentation Mode icon to expand** PowerPoint to full screen.

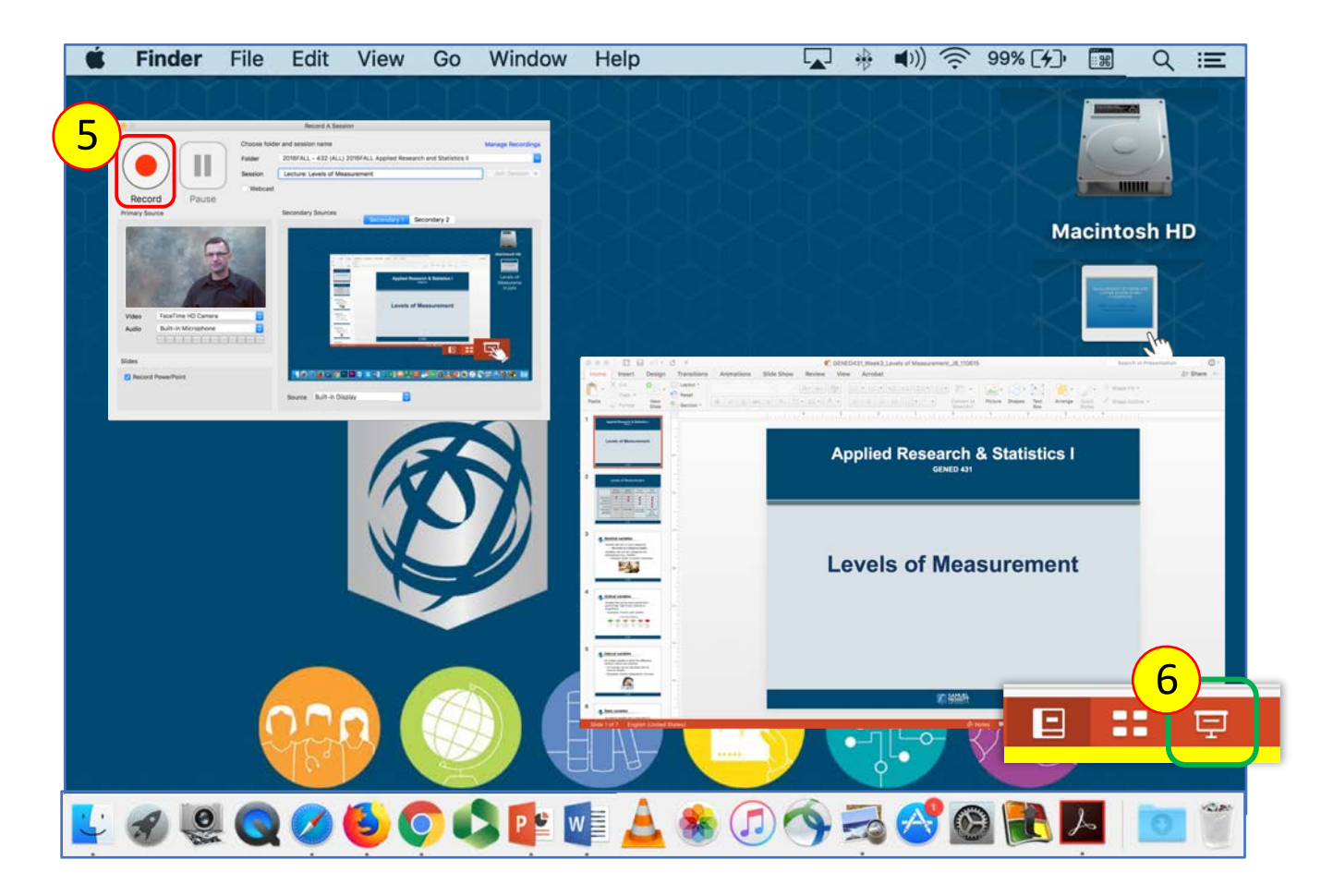

- 7. Smile and "wait" 5 seconds after setting the PowerPoint in Presentation Mode, and. look directly in the webcam. (Waiting allows preparation of display documents and to focus.)
- 8. Begin **narrating** and **advancing slides**.
- At the end of the presentation, smile and "wait" 5 seconds (Prevents abrupt cut, and allows for later editing of displayed documents on desktop.)
- 10. Click **ESC** on keyboard to exit presentation mode, and to access the Panopto Recorder.
- 11. Click Stop.

Later, you can trim the excess video at the beginning and end of the session.

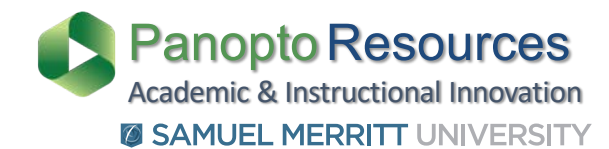

#### **SMU Customized Panopto Resources**

https://www.samuelmerritt.edu/aii/panopto

#### **Panopto Resources**

Panopto Support https://support.panopto.com/